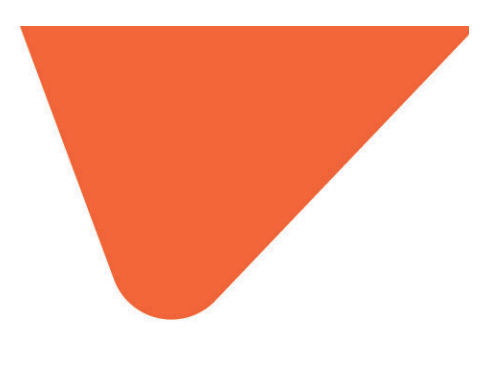

## Coupon Voucher Server Guide

## Campaign and Channel Management

Emailinfo@wigroup.co.zaOffice+27 21 448 9974Webwww.wigroupinternational.com

Address 4th Floor Terraces Building, Black River Park South, Fir Street, Observatory, Cape Town

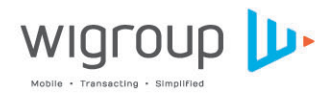

(h) (k) (y) (f)

© WIGROUP 2014

## Table of Contents

| Coupon Voucher Server                                                                                                    | 1 |
|----------------------------------------------------------------------------------------------------|---|
| What is the Coupon Voucher Server?                                                                                                    | 1 |
| Architecture                                                                                                    | 1 |
| Web Portal Interface                                                                                                    | 3 |
| Terminology                                                                                                    | 3 |
| Business process overview – Campaign Owner                                                                                                    | 4 |
| Campaign Go Live Process                                                                                                    | 4 |
| Campaign Setup<br>Step1: Campaign Details<br>Step 2: Link Your Merchants<br>Step 3: Configure Discounts<br>Step 4: Configure Rewards<br>Step 5: Configure Finances.<br>Step 6: Manage Channels |   |
| Reporting<br>Dashboard View<br>Campaigns Rand Performers<br>Campaigns Redemption Performers<br>Channels – Issued vs Redeemed<br>Campaign Report<br>Issues and Redemptions report               |   |
| Business process overview – Channel Owner<br>Linking Campaigns to Groups<br>Linking Campaigns to Groups with Categories                                                                        |   |

## **Coupon Voucher Server**

#### What is the Coupon Voucher Server?

The wiGroup Coupon Voucher Server (CVS) is a stored value rule based engine capable of storing complex Coupon, Voucher, and Gift Card Campaign logic. The value proposition of the CVS is heavily based on the real-time transactional interfaces accessed by the wiCode retail platform in order to "switch" Coupon, Voucher or Gift Card transactions from the POS to the CVS for redemption—and all in real-time.

#### Architecture

The CVS system is a value store system composed of the following internal components:

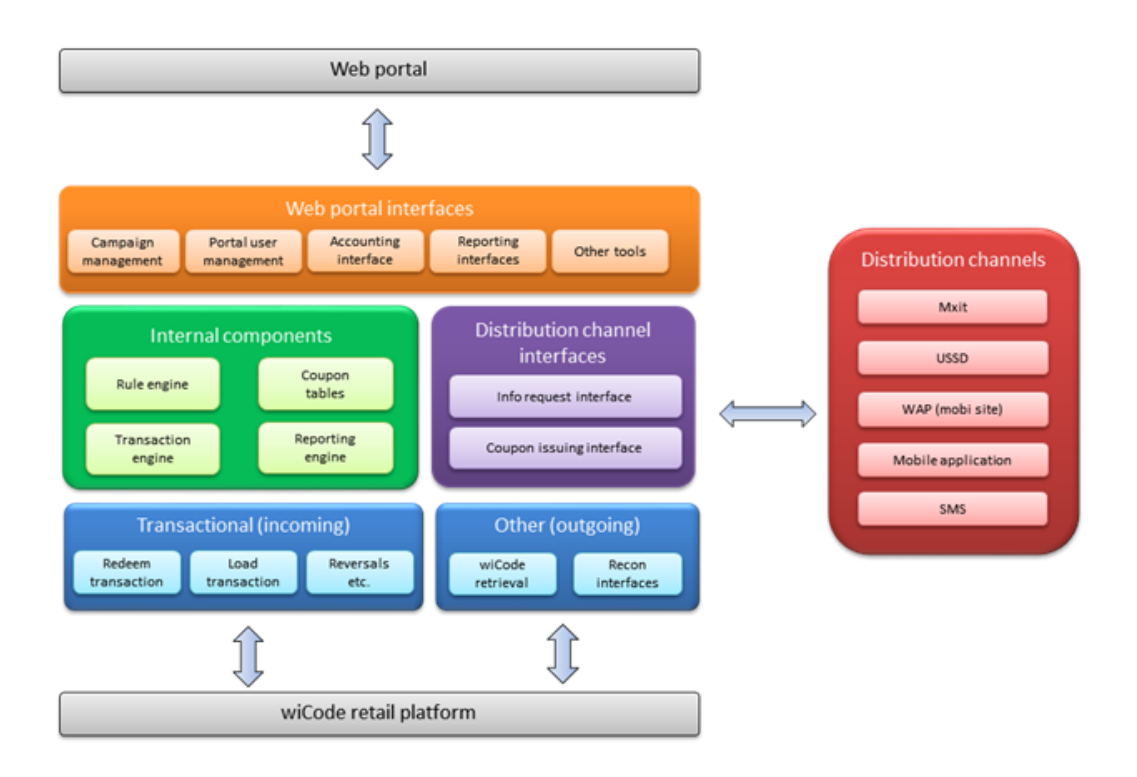

#### Rule engine

This is where the Campaign rules are located in terms of which SKU's are linked to a Campaign, the discount of each, which timeframe the Coupon, Voucher or Gift Card is valid for.

#### **Transaction engine**

This is a high performance internal switch which load balances traffic from the incoming transactional interfaces from retail and ensures high performance lookups against the rule engine and Coupon tables.

#### **Coupon tables**

This is essentially a static configuration of currently "issued" Coupons, as well as archives of redeemed Coupons for a certain Campaign. This is the data store that the reporting engine accesses.

#### **Reporting engine**

The reporting engine is a configuration system designed to present data in an elegant way. This system is extremely configurable in terms of the way raw data may be presented for graphing purposes for example.

Surrounding the "core" are three main API interfaces:

#### **Transaction API**

Indicated in blue in the image above. The transactional interface is the interface on which the wiPlatform authorizes transactions.

#### Issuer (Distribution) API

The issuer interface is intended for various (mobile) channels to connect to in order to "obtain" a Coupon in the form of a wiCode number.

#### Web Portal API

This interface is intended to be used by the wiGroup CVS portal. It is used to create and report on Campaigns.

## Web Portal Interface

The web portal interface is the client-facing interface where the Campaign rules and the Campaign analytics are loaded and reflected, respectively.

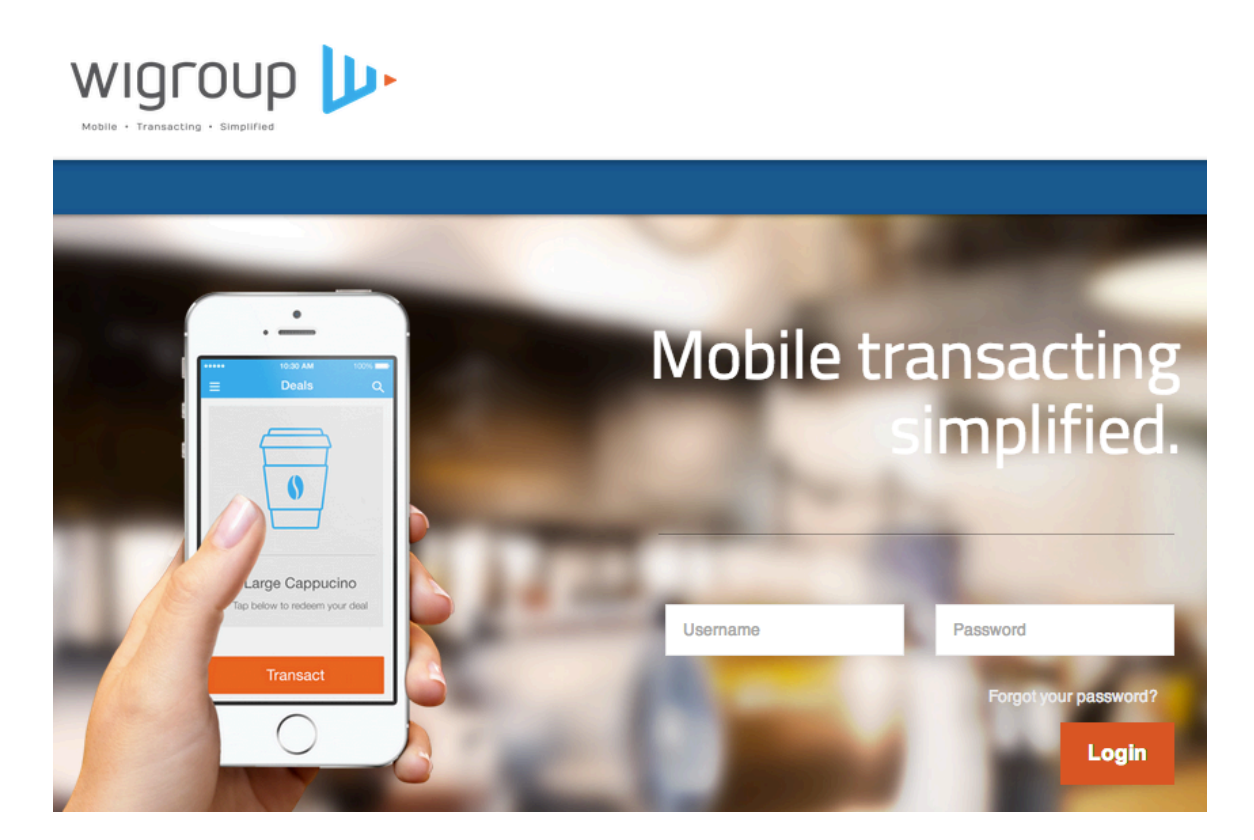

## Terminology

| Term           | Description                                                                                                    | Example                                                 |
|----------------|----------------------------------------------------------------------------------------------------|---------------------------------------------------------|
| Campaign Owner | Entity that manages Campaigns                                                                                                | BrandXXX Campaign Owner                                 |
| Campaign       | A specific promotion running in store                                                                                        | Buy 1kg Brand X Sugar for R15.50                        |
| Float          | Float allocated to a Campaign Owner .                                                                                        | R10 000                                                 |
| Coupon         | Product Specific discount linked one or multiple SKU's                                                                       | R5 off Brand X, 250g Peanut Butter                      |
| Voucher        | Discount on a full purchase in store. Not linked to a product.                                                               | R10.00 off your next purchase                           |
| Gift Card      | A multiple redemption Voucher with variable amounts.                                                                         | You have a balance of R1000, you can use it many times. |
| Channel        | Mobile Delivery Mechanism and customers point of interaction                                                                 | Mobile App / SMS / .Mobi / USSD / response SMS          |
| Channel Owner  | Entity that manages the channel to which the<br>Campaigns are linked                                                         | BrandGroup Channel Owner                                |
| wiCode         | One Time Transaction Code presented to the customer and entered at retailer point of Sale<br>WICODE PRONOUNCIATION { Y-CODE} | 12 34 567                                               |

#### Business process overview – Campaign Owner

There are 6 steps involved in taking a Campaign live on the CVS system. This ensures security for the retailer to ensure that there is enough stock the required product and that the Campaign has been set up correctly.

#### **Campaign Go Live Process**

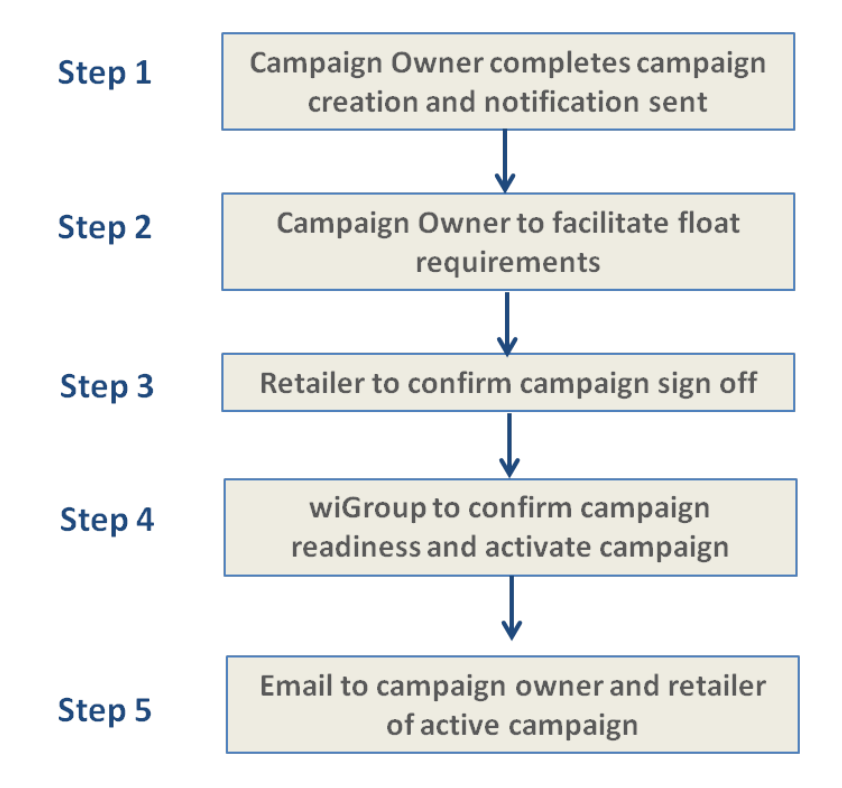

## Campaign Setup

## Step1: Campaign Details

| Create Campaign  |                     |   |                   |                    |                     |
|------------------|---------------------|---|-------------------|--------------------|---------------------|
| Campaign Details | Link Your Merchants | % | Configure Rewards | Configure Elpances | Manage Channels     |
|                  |                     |   |                   |                    | multuge official of |

| Field                                | Description                                                                                                    | Example                                           |
|--------------------------------------|----------------------------------------------------------------------------------------------------|---------------------------------------------------|
| Campaign Name                        | Campaign name                                                                                                    | R5 off BrandX 1kg Sugar                           |
| Coupons or Voucher                   | Product specific discount? Yes = Coupon<br>Is this a basket discount? Yes = Voucher                                                                                                    | Coupon                                            |
| Campaign Description for<br>End User | What the Campaign entails – depending on the mobile mechanism (USSD/SMS/App etc.) this could be the description used for the customer.                                                                                                    | R5 off BrandX 1kg Sugar                           |
| Terms and Conditions                 | Specific terms and conditions for the Campaign                                                                                                    | Canal Walk store only for the month of June 2013. |
| Campaign Image URL                   | Images can be uploaded which get saved into a<br>wiGroup directory.<br>Only image files can be updated.<br>It is the Campaign Owner's responsibility to ensure<br>that the image is the correct size and dimensions<br>required for the channel. |                                                   |
| Campaign Start to End Date           | Date range applicable to the Campaign .<br><u>Start Date</u> : The <b>earliest date</b> between when a<br>wiCode will be issued <b>OR</b> the code is valid in store.<br><u>End Date</u> : The last date the wiCode can be<br>redeemed in store. |                                                   |
| Voucher expires in (days)            | If the wiCode is valid for a specific period after it is issued (e.g. 24 / 48 hours after issue).                                                                                                    |                                                   |

# Step 2: Link Your Merchants

Each Campaign can be linked to pre- authorized merchants and retailers.

## Link Your Merchants

Use the CTRL key (or CMD on Mac) to select and deselect more then one option

| Retailer                                                                                                    | Merchant Group                                                                                                    |                                                                                                    | Provinces                                                                                                    |                    |                 |
|----------------------------------------------------------------------------------------------------|----------------------------------------------------------------------------------------------------|----------------------------------------------------------------------------------------------------|----------------------------------------------------------------------------------------------------|--------------------|-----------------|
| Cambridge<br>Checkers<br>Checkers Hyper<br>Checkers LiquorShop<br>Dis-Chem<br>Engen<br>Shoprite<br>Shoprite Hyper<br>Shoprite LiquirShop<br>test | Cambridge<br>Checkers - Eastern<br>Checkers - Gauteng<br>Checkers - Natal Di<br>Checkers - Northern<br>Checkers - WC Cher<br>Checkers Hyper - N<br>Checkers Hyper - N<br>Checkers Hyper - W | Cape Division<br>( Checkers Division<br>vision<br>n Cape Ofs Division<br>ckers Division<br>heckers Hyper Division<br>atal Division<br>orthern Cape Ofs Division<br>(C Checkers Division | Caprivi<br>Eastern Cape<br>Erongo<br>Free State<br>Gauteng<br>Hardap<br>Karas<br>Kavango<br>Khomas<br>Kwazulu-Natal |                    |                 |
| Enter store to search                                                                                                    | ure Discounts                                                                                                    |                                                                                                    |                                                                                                    |                    |                 |
| Campaign Details                                                                                                    | Link Your Merchants                                                                                                    | %<br>Configure Discounts                                                                                                    | Configure Rewards                                                                                                   | Configure Finances | Manage Channels |
|                                                                                                    |                                                                                                    |                                                                                                    |                                                                                                    |                    |                 |

#### Step 3.1: Configure Discounts – Voucher

For a Voucher Campaign the Campaign Owner can capture their R or % discount. The discount is applied to the **whole basket amount**.

Example 1: R50 Voucher: Customer spends R130 in store, Voucher gives him R50 off, R80 to settle.

Example 2: 10% Voucher: Customer spends R140 in store, Voucher discounts R14, R126 to be paid in by the customer.

Note: For % off Vouchers, a maximum discount to give the customer can be set by capping the basket amount.

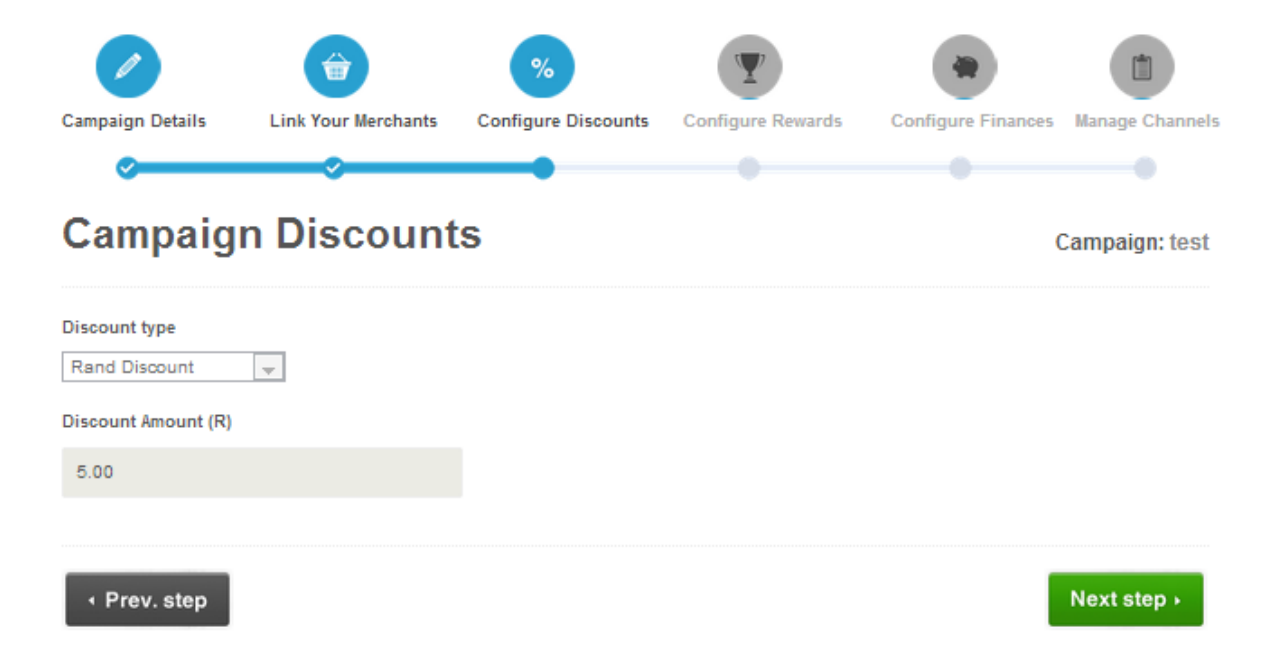

#### Step 3.2: Configure Discounts – Coupon

For a Coupon Campaign it is important to keep product linking and rules as simple as possible to ensure that all the relevant parties are aligned in what the Coupon entails (e.g. marketing, sales, stock keeping, user communication, user expectation, supplier understanding).

Follow 3 steps when setting up a Coupon Campaign:

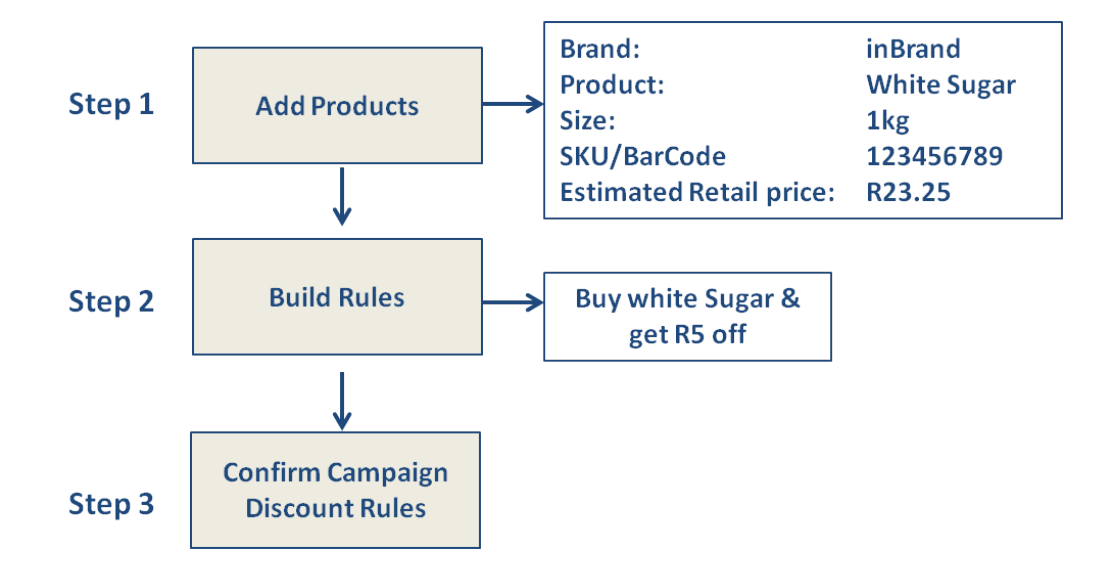

Important Note:

- Once you have created and saved rules, you cannot go back and edit them, as once the cmpaign is live any changes to the doscoount rules will negatively effect the reporting.
- For % off Coupon Campaigns, the product value [Estimated Retail Price of SKU] captured will be the value that the % discount is calculated from. However this is rarely used due to stores not providing the prices.

#### Part 1: Add Products

| -                                 |                        |  |
|-----------------------------------|------------------------|--|
| Add products                      |                        |  |
| Brand                             |                        |  |
| BRANDX                            |                        |  |
| Product                           |                        |  |
| PRODUCT A                         |                        |  |
| Size                              |                        |  |
| 125                               | OTHER                  |  |
| SKU/Barcode                       |                        |  |
| 123458                            |                        |  |
| Estimated retail price of SKU (R) |                        |  |
| 22.50                             |                        |  |
| Add                               |                        |  |
|                                   |                        |  |
| 2: Build Rules                    |                        |  |
| Add discount rule:                |                        |  |
| Campaign products                 | Discount rule products |  |

| Campaign products         |                 | Discount rule products    |                              |
|---------------------------|-----------------|---------------------------|------------------------------|
| PRODUCT A , 123456, 22.50 |                 | PRODUCT A , 123456, 22.50 | Saving / Rule<br>Description |
|                           |                 |                           | R5 off                       |
|                           | Remove SKU      |                           | Rand or Percent<br>Discount  |
|                           | Add SKU to Rule |                           | Rand Discount                |
|                           |                 |                           | Discount Amount (R)          |
|                           |                 |                           | 5.00                         |
| Ŧ                         |                 | -                         | Add Discount Rule            |

<u>Discount Rule products</u>: Every item that needs to be in the basket must be in this list. This would vary for different Campaigns: Buy 2 get R5 off [would require the item to be twice in this list], Buy Product A get R5 off [item appears once as above], Buy Product A and Product B and get R2 off [both Product A and Product B will be in the list].

# 1

#### Part 3: Confirm Campaign Rules

| 5.00 OFF - 125450 - [115.00 ] | Â |              |  |  |
|-------------------------------|---|--------------|--|--|
|                               |   | Remove rules |  |  |
|                               |   |              |  |  |
|                               |   |              |  |  |
|                               | ~ |              |  |  |
|                               |   |              |  |  |

#### Step 4: Configure Rewards

If this is a reward Campaign, enter reward details. Currently, only airtime rewards are available. See Rewards section for further details. The user can setup the Reward (R1 / R2 airtime) and then can set the contribution that each redemption on this Campaign contributes towards the reward.

|                                                                 | Û                                                                                    | %                                                          | Y                                                         |                         |                   |
|-----------------------------------------------------------------|--------------------------------------------------------------------------------------|------------------------------------------------------------|-----------------------------------------------------------|-------------------------|-------------------|
| Campaign Details                                                | Link Your Merchants                                                                  | Configure Discounts                                        | Configure Rewards                                         | Configure Finance       | s Manage Channels |
| <b>~</b>                                                        | <u> </u>                                                                             | <b>.</b>                                                   |                                                           |                         |                   |
| Configur                                                        | e Rewards                                                                            |                                                            |                                                           |                         | Campaign: test    |
| Select Reward                                                   |                                                                                      |                                                            |                                                           |                         |                   |
| None 💌                                                          | + Create Reward                                                                      |                                                            |                                                           |                         |                   |
| Reward Contribution                                             | (R):                                                                                 |                                                            |                                                           |                         |                   |
| 0.00                                                            |                                                                                      |                                                            |                                                           |                         |                   |
| All campaigns linked<br>will be issued.<br>**Airtime rewards an | i to the reward contribute toward contribute toward could be available to prepaid cu | ards the users reward balan<br>stomers on the following ne | ce. Once the user's balance<br>atworks: CellC, MTN, Vodac | e reaches the reward am | ount, the reward  |
|                                                                 |                                                                                      |                                                            |                                                           |                         |                   |
| <ul> <li>✓ Prev. step</li> </ul>                                |                                                                                      |                                                            |                                                           |                         | Next step ▸       |

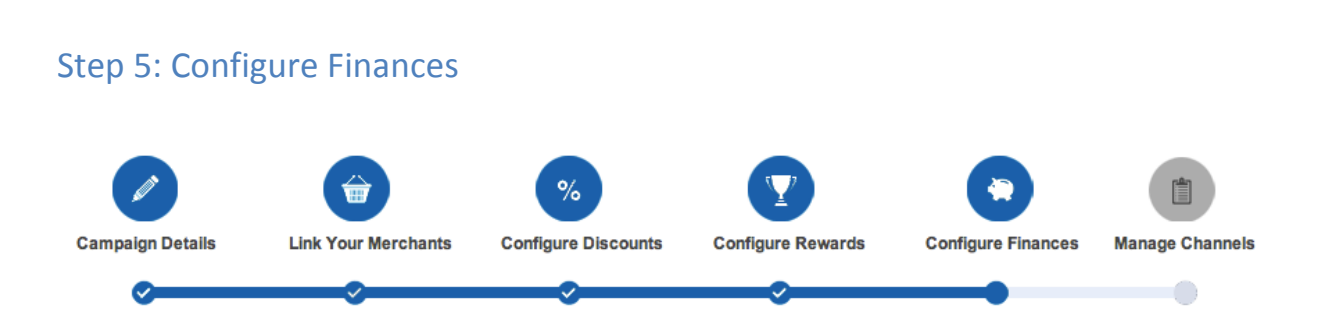

The Campaign Owner is able to select whether the stores will be settled with funds, or not. When 'Settle Funds to Store': Yes = Stores / Head office to be paid daily or weekly as per retailer setup. Even if a Campaign is not settled, if it is a reward Campaign, float is required.

| Configure Finances                          | Campaign: R5 off Product A |
|---------------------------------------------|----------------------------|
| Settle funds to store                       |                            |
| No 💌                                        |                            |
| 1                                           |                            |
| Max number of vouchers to be issued per day |                            |
| 1                                           |                            |
| Max number of vouchers per customer         | (0 denotes no limit)       |
| Min Basket Value (R)                        |                            |
| 0.00                                        |                            |
| Max Basket Value (R)                        |                            |
| 0.00                                        | (0 denotes no limit)       |
|                                             |                            |
| ✓ Prev. step                                | Next step +                |

| Field                                       | Detail                                                                                                    | Example                                                          |
|---------------------------------------------|----------------------------------------------------------------------------------------------------|------------------------------------------------------------------|
| Settle Funds to Store                       | If settle funds to store = Yes, then there are float<br>requirements and stores will be settled daily /<br>weekly as per the retailer setup. |                                                                  |
| Max Number of Vouchers<br>Issued            | Maximum number of Vouchers allowed to be issued for the full duration of the Campaign                                                        | 1 000 - maximum number of<br>Vouchers issued for the<br>Campaign |
| Max number of Vouchers to be issued per day | Selected if the Campaign has a per day limit of issued wiCode                                                                                |                                                                  |
| Max Number of Vouchers<br>per customer      | Number of Vouchers each customer is allowed to redeem.                                                                                       | 1 - Each customer can only<br>redeem once.                       |

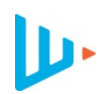

**Campaign Float:** Float balance is updated with every redemption in store. It is essential to ensure that there is enough float and to consider topping up a float if redemption rate is higher than expected.

**Settled Campaign:** client provides funds upfront for Campaign to wiGroup to settle retailer on redemption

**Non-settled** Campaign: client settles with retailer directly, no funds to wiGroup \*on condition that retailer and finance department confirm the merchant/VSP/ Campaign combination supports non settled Campaign configuration.

#### Step 6: Manage Channels

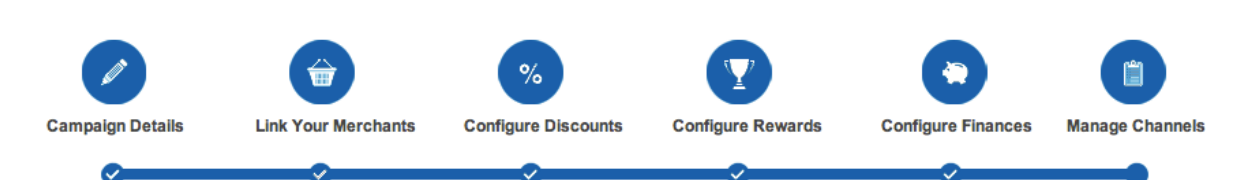

Each Campaign Owner will have visibility to see the Channel Owners that are linked to their profile. The Channel Owner is then responsible for linking it to a specific channel [customer facing delivery mechanism]. The Vouchers / Coupon will only be able to be issued once a channel has been linked by the Channel Owner.

## **Manage Channels**

| Afrigas           |   |
|-------------------|---|
| BrandInMotion     |   |
| CapeUnionMart     | ø |
| Carol1            |   |
| Checkers          |   |
| ColcacchioLoyalty |   |
| DriveDry          |   |

## Reporting

There are multiple authenticated levels for viewing reports on the wiGroup web portal. Role based reporting for departments such customer care, finance and management where access to the finer Campaign details and editing of Campaigns is not necessary.

The Campaign Owner has access to the following report views:

#### **Dashboard View**

The dashboard view provides a summary view of ALL Campaigns for that Campaign Owner.

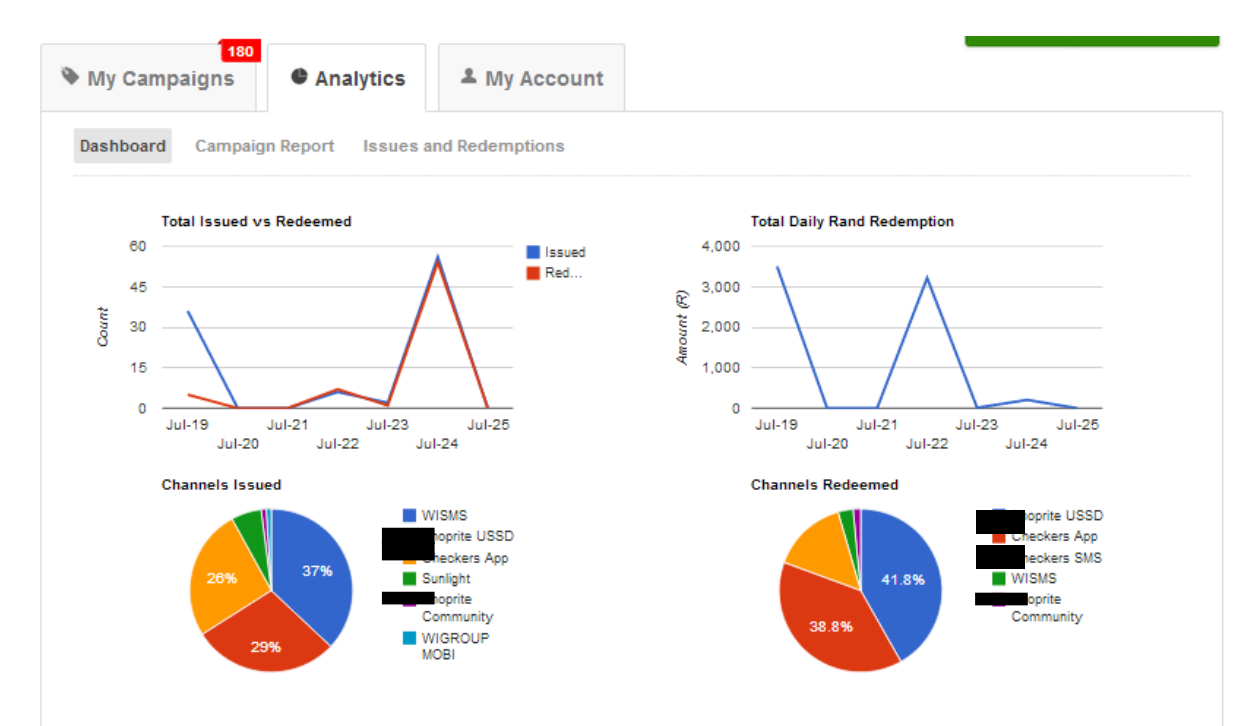

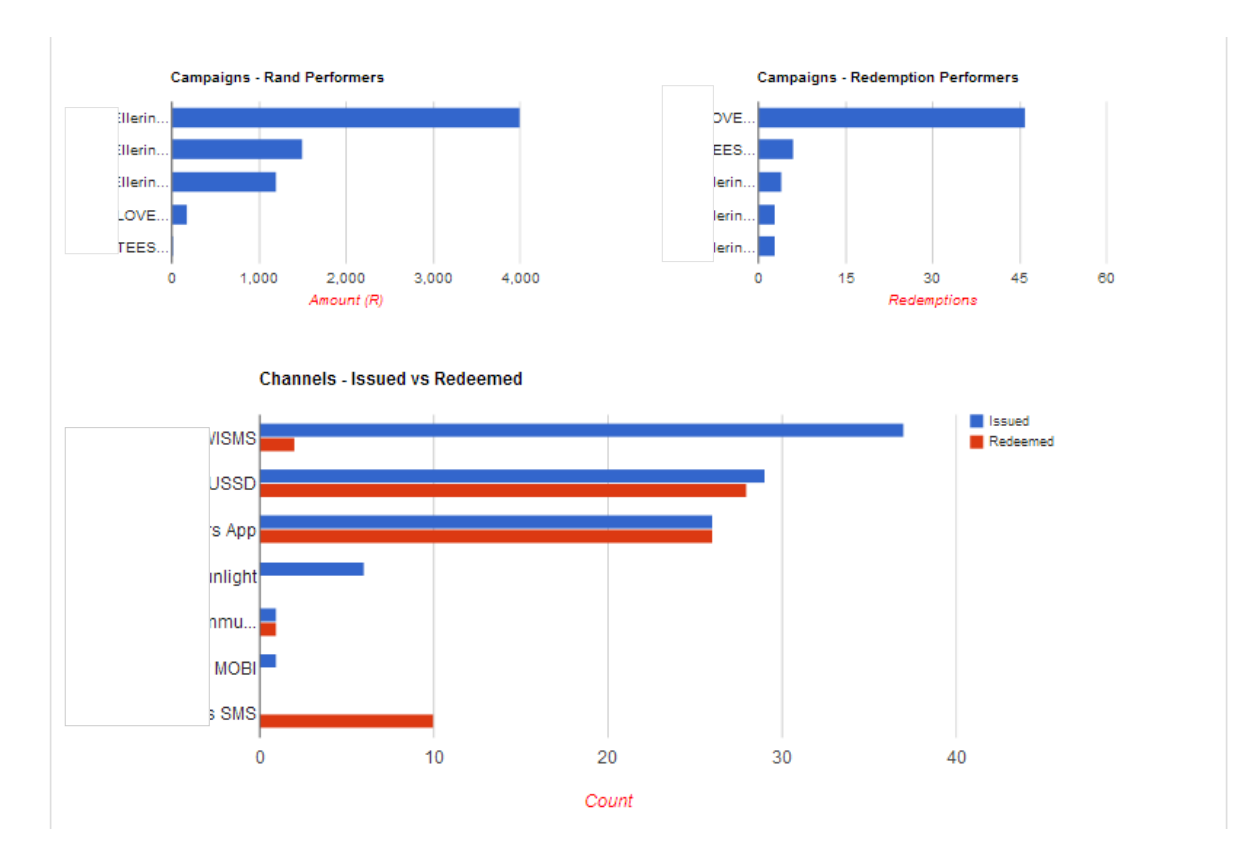

#### **Campaigns Rand Performers**

Allows the Campaign Owner to monitor the Campaigns which have the higher Rand performers vs the non performers.

#### **Campaigns Redemption Performers**

Allows the Campaign Owner to monitor the Campaigns which have the highest redemption performers vs the non performers.

#### Channels – Issued vs Redeemed

Allows the Campaign Owner to monitor which Campaigns are driving the customers in store to redeem Coupons.

Print Report

#### **Campaign Report**

#### Campaign Report: SASKO PREMIUM WHITE BREAD 700G

| Campaign Name:           | SASKO PREMIUM WHITE BREAD 700G |
|--------------------------|--------------------------------|
| Campaign Id:             | 1263                           |
| Campaign Dates:          | 2013-01-16 - 2013-02-10        |
| Rand Discount:           | R 3.00                         |
| Total Campaign Vouchers: | 30 000                         |
| Vouchers Available:      | 25 635                         |
| Total Issued Vouchers:   | 4 812                          |

| Total Redeemed:        | 4 663       |
|------------------------|-------------|
| Redemption %:          | 96.90%      |
| Rand Discount Given:   | R 13 988.99 |
| Average Selling Price: | N/A         |
| Sales Achieved:        | N/A         |
|                        |             |

#### Issued

Coupons Issued

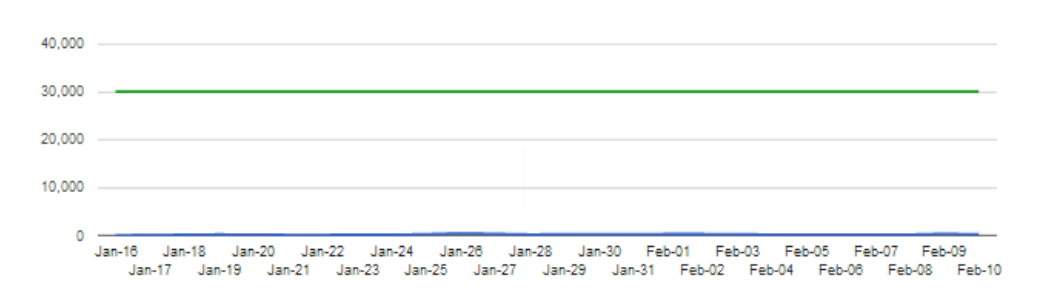

#### Redeemed

Coupons Redeemed

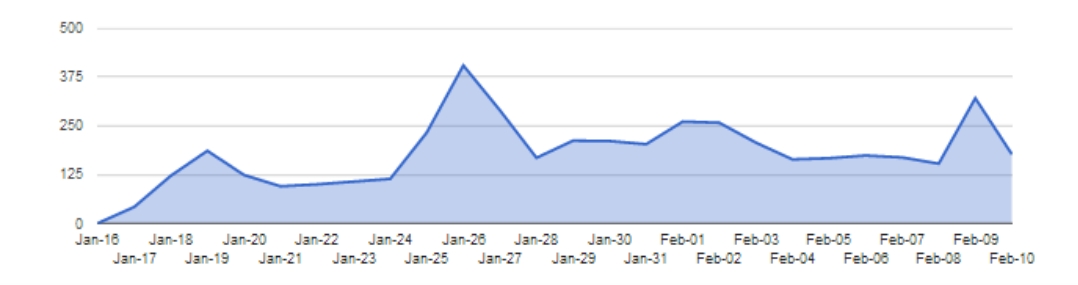

**Redemption by Channel** 

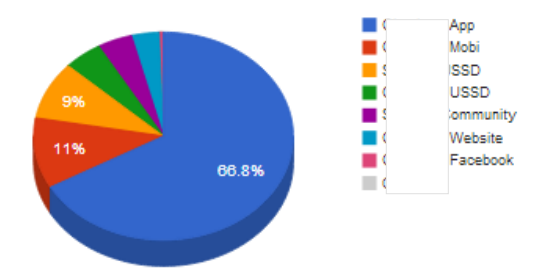

Top 10 Stores

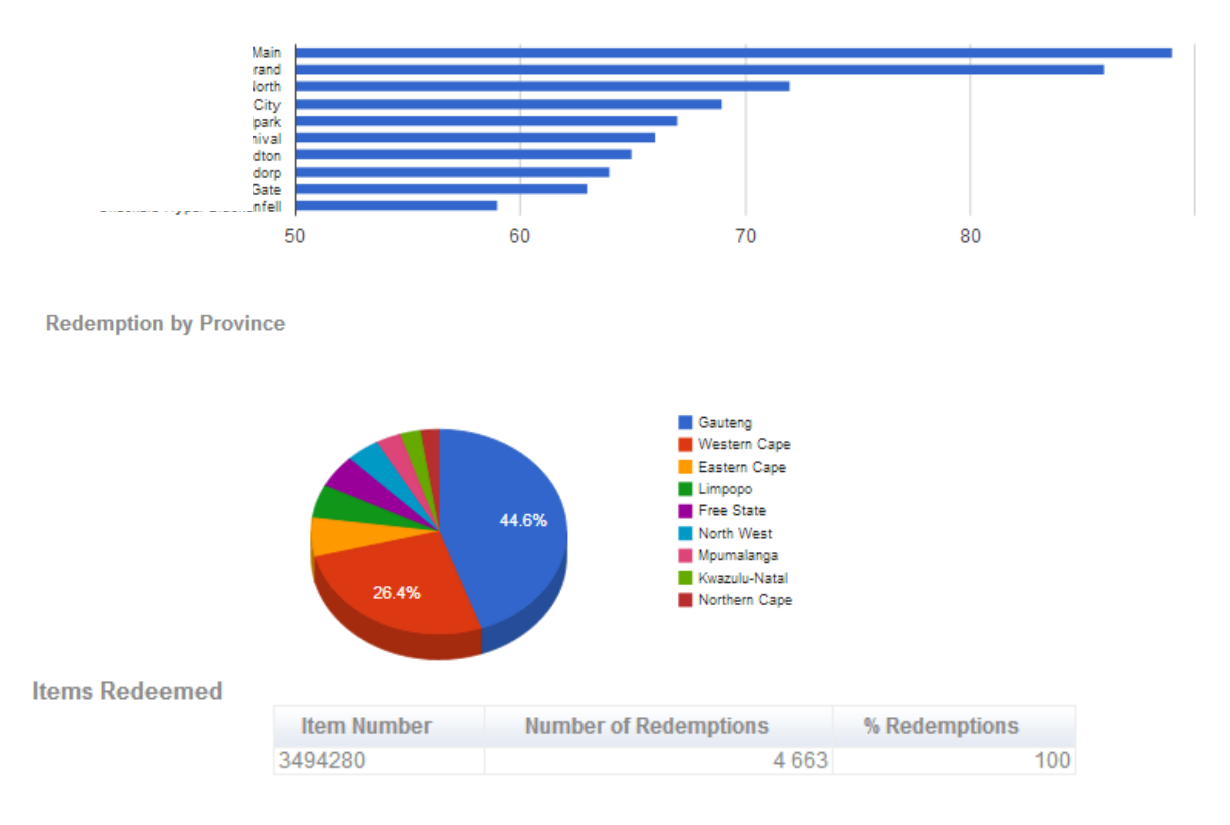

#### Issues and Redemptions report

For each Campaign, the Campaign Owner can track the redemptions against the codes that were issued. A detailed view of the redemption is available in the CSV download from the web portal.

|        |                        |                        |                  | SUFICAIOUS INC | IAL .      |                       |            |
|--------|------------------------|------------------------|------------------|----------------|------------|-----------------------|------------|
| ld     | Issue Date             | Redeemed<br>Date       | Interface Issuer | Issued By      | User Ref   | Merchant Name         | State Desc |
| 109690 | 2013-02-10<br>19:07:09 | 2013-02-10<br>19:07:10 | ckers App        | SYSTEM         | 0833795770 | ckers Langenhovenpark | Redeemed   |
| 109663 | 2013-02-10<br>18:25:57 | 2013-02-10<br>18:25:58 | ckers App        | SYSTEM         | 0833724838 | ckers Vincent         | Redeemed   |
| 109639 | 2013-02-10<br>17:56:55 | 2013-02-10<br>17:56:56 | ckers App        | SYSTEM         | 0827743636 | ckers Van Der Lingen  | Redeemed   |
| 109627 | 2013-02-10<br>17:45:16 | 2013-02-10<br>17:45:18 | ckers App        | SYSTEM         | 0728547148 | ckers Paarl North     | Redeemed   |
| 109626 | 2013-02-10<br>17:39:52 | 2013-02-10<br>17:39:52 | ckers App        | SYSTEM         | 0764569684 | ckers Waverley        | Redeemed   |

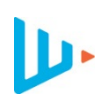

### Business process overview – Channel Owner

For a wiCode to be issued a Campaign needs to be linked to a channel Issuer ID, thus the Channel Owner log in profile has the ability to create multiple groups and multiple channels within groups.

Adding a new group:

| Add new Group             | Add new Channel     |
|---------------------------|---------------------|
| Name                      | Name                |
|                           | Interface ID        |
| Redemption POST URL       | wiGroup             |
|                           | New Password        |
| Hide campaign (%)<br>100  | Redemption POST URL |
| Link Campaigns by default | Sms On Issue        |
| Cancel Save               | Cancel Save         |

Groups can be used for different business cases; mostly they are used for different types of Campaign grouping such as and Mobile Application or a Website.

#### Linking Campaigns to Groups

| WIG<br>Mobile · Trans                                                                 |                              | Coupons              | Gift Cards | Channels | My Account    | Logout     |            |                 |
|---------------------------------------------------------------------------------------|------------------------------|----------------------|------------|----------|---------------|------------|------------|-----------------|
| Campaigns                                                                             | Analytics                    |                      |            |          |               |            | User: wiGr | oupChannelOwner |
| Campaigns                                                                             | Link Campaigns to Groups     | Categories & Ranking |            |          |               |            |            |                 |
| Filter Campaigns       Channel Group       AdVine       :       Campaign Type       : |                              |                      |            |          |               |            |            |                 |
|                                                                                       | Name                         |                      |            | C.       | ampaign Owner | Start Data | End Date   | State           |
| 0 1735                                                                                | CLOVER FULL CREAM MIL        | K 2LT                |            | wi       | Group         | 2013-02-13 | 2014-08-25 | Activated       |
| 1764                                                                                  | MUSCLE 2-PACK FRICTION CARS  |                      |            | wi       | Group         | 2013-02-15 | 2014-08-25 | Activated       |
| 0 1765                                                                                | LONG ARM SOFT ANIMAL TEDDIES |                      |            | wi       | Group         | 2013-02-15 | 2014-08-25 | Activated       |
| 1767                                                                                  | GIRLS BMX BIKE               |                      |            | wi       | Group         | 2013-02-15 | 2014-08-25 | Activated       |

## Linking Campaigns to Groups with Categories

| WIGROUP                                                       | Coupons              | Gift Cards | Channels  | My Account | Logout    |            |                   |          |
|---------------------------------------------------------------|----------------------|------------|-----------|------------|-----------|------------|-------------------|----------|
| Campaigns Analytics                                           |                      |            |           |            |           |            | User: wiGroupChan | nelOwner |
| Campaigns Link Campaigns to Groups                            | Categories & Ranking |            |           |            |           |            |                   |          |
| Filter Campaigns       Channel Group       Category       All | Campaign Typ         | e Coupon   | ¢         |            |           |            | Create Category   | 莭        |
| Included Campaigns                                            |                      |            |           |            |           |            |                   |          |
| Rank Id Name                                                  |                      |            |           | Campai     | ign Owner | Start Date | End Date          | State    |
|                                                               |                      |            | No data a | vailable!  |           |            |                   |          |